# 物流設定(後台設定)

以下採用「商務企業」為範例公司

#### STEP 0:

於綠界先辦理帳號(僅開啟物流即可)但需要等候審核

網址:

https://vendor.ecpay.com.tw/Frame/Index

取得三個資料:商店代號,介接 HashKey,介接 HashIV

| ← C          | <b>w</b> /Frame/Index                                                                                         |                                                                |                             |                      |                    |              |    | <i>P</i> A <sup>N</sup> | ជ              | 0 4 @ % 🔮                                                              |
|--------------|----------------------------------------------------------------------------------------------------|----------------------------------------------------------------|-----------------------------|----------------------|--------------------|--------------|----|-------------------------|----------------|------------------------------------------------------------------------|
| 綠界廠商管理後台     |                                                                                                    |                                                                |                             |                      | 。<br>「」<br>権益説明    | ₩務申請<br>服務申請 |    |                         | 田<br>7国。<br>官綱 | 錄界客服專錄:(02)2655-1775<br>平日 09:00-20:00,假日09:00-18:0<br>非服務時間講使用 客服線上回報 |
| 八分糖          | 系統開發管理                                                                                                    |                                                                |                             |                      |                    |              |    |                         |                |                                                                        |
| 登出           | 系統介接設定                                                                                                    |                                                                |                             |                      |                    |              |    |                         |                |                                                                        |
| 系統開發管理 🗸 🗸   | 您可在此功能卜查看系统介接資訊與修改相關設定。                                                                                       |                                                                |                             |                      |                    |              |    |                         |                |                                                                        |
| 交易狀態代碼查詢     | 介接資訊                                                                                                    |                                                                |                             |                      |                    |              |    |                         |                |                                                                        |
| 系統介接設定       | 商店代號                                                                                                    | 3356864                                                        |                             |                      |                    |              |    |                         |                |                                                                        |
| App金流/物流介接設定 | RZ 25                                                                                                    | 合语 HashKay                                                     |                             |                      |                    | 介培 Hashi     | ,  |                         |                |                                                                        |
| 物流管理 🖌       | 10K172 12 119                                                                                                 | /imminey                                                       |                             | KATIMALIT 74         | -1417-             | // 19 Hashin |    |                         |                |                                                                        |
| 對帳查詢         | 495 JUL 🤡                                                                                                    | EdbsPurskZQTLagw                                               |                             | K1/WZH1/UZh          | 1KIN70             |              |    |                         |                |                                                                        |
| 逆物流查询        |                                                                                                    |                                                                |                             |                      |                    |              |    |                         |                |                                                                        |
| 批次列印託運單號     | 介接設定                                                                                                    |                                                                |                             |                      |                    |              |    |                         |                |                                                                        |
| 批次上傳出貨訂單     |                                                                                                    |                                                                | 單獨IP: 192.168.1.1           |                      | 區段IP: 1            | 92.168.1.1   | ~  |                         |                |                                                                        |
| 物流貨態代碼查詢     | 允日                                                                                                    | 许的IP                                                           | 新知識                         |                      | 192.168.1.         | 10           | 新增 |                         |                |                                                                        |
|              |                                                                                                    |                                                                | 已設定的IP:                     |                      | 已設定的區              | 段IP:         |    |                         |                |                                                                        |
|              | OTP電                                                                                                    | 話簡訊驗證                                                          | 不啟用                         |                      |                    |              |    |                         |                |                                                                        |
|              | 刷卡頁持卡人]                                                                                                    | 資料填寫設定狀態                                                       | 持卡人姓名欄位:必填/電<br>如需調整持卡人資料填寫 | 【子信箱欄位:選<br>設定請先行議約將 | 噴 / 帳單地址<br>持專人為您服 | 欄位:選填<br>務。  |    |                         |                |                                                                        |
|              | <ul> <li>如需調整收款成功通知設定,請至 廠商基</li> <li>允許IP設定說明:設定此功能後, 書發下</li> <li>1.信用卡請退款功能</li> <li>2. 查詢信用卡單筆</li> </ul> | 本資料頁。<br>小API時只會允許設定的IPI呼叫,若未設定則不會<br>明細 3. 下載信用卡撥款對帳資料檔 4. 下事 | 限制存取IP。<br>就特店對帳媒體檔         |                      |                    |              |    |                         |                |                                                                        |

#### STEP 1:

https://wms.iftek.com.tw/BE/ecShop/trdConfig 於後台系統設定:上述取得的資訊

### 1.1 需要[查看]文件綠界的規範

| 物流設定                |                     |                       |                            |                            |      |      |
|---------------------|---------------------|-----------------------|----------------------------|----------------------------|------|------|
| 藍新金流設定 LINE Pay設定 3 | 現場付款設定 Ezpay發票設定 錄界 | <b>黎物流設定</b> 緣界貨到付款設定 |                            |                            |      | ◆ 新増 |
|                     | 文件                  |                       | 狀態                         | 確認人員/日期                    |      |      |
|                     | 文件A                 |                       | 已確認                        | 張鈺翊<br>2023-08-01 18:50:52 | 童看   |      |
| 商店名稱                | 商店ID                | 是否啟用                  | 建立人員/日期                    | 最後異動人員/日期                  | 功能   |      |
| 翔翔商店                | 3356864             | 是                     | 張鈺翔<br>2023-08-01 14:08:48 | 張鈺翔<br>2023-08-01 19:02:14 | ピ 修改 | ~    |
|                     |                     |                       |                            |                            |      |      |

### 1.2 「新增」物流設定

| 商店名稱 *           |    | 商店ID <sup>*</sup> |  |
|------------------|----|-------------------|--|
| 翔翔商店             |    | 3356864           |  |
| 加密金鑰Key *        |    | 加密金鑰Ⅳ*            |  |
| EdBsPuRskZQYLagw |    | K17WzHT7tfznkN7o  |  |
| 是否隱藏商品名稱         |    | 預設商品名稱"           |  |
| 是                | 否  | 資訊部test商品         |  |
| 是否啟用 *           |    |                   |  |
| 是                | 否  |                   |  |
|                  |    |                   |  |
|                  |    |                   |  |
|                  | 返回 | 修改                |  |

| 配送方式    | <b></b>          |       |                           |                   |                         |           |                                             |                           |
|---------|------------------|-------|---------------------------|-------------------|-------------------------|-----------|---------------------------------------------|---------------------------|
| AROY泰式制 | 斗理               |       | •                         |                   |                         |           |                                             |                           |
|         |                  |       |                           |                   |                         |           |                                             | <b>2</b> 同步               |
| 寄件人     |                  |       |                           |                   |                         |           |                                             |                           |
| 寄件人     |                  | 城市    |                           | 區域                | 道路                      | 地址        |                                             |                           |
|         |                  |       | •                         |                   |                         |           |                                             |                           |
| 物流商店    |                  | 運費    |                           | 單一訂單商品數量          |                         |           |                                             |                           |
|         |                  | • 預設值 | L                         | 無限制               | 批次修改                    |           |                                             |                           |
|         | 配送方式             | 物流商店  | 運費                        | 單一訂單商品數量          | 寄件人                     |           |                                             | 8 <b>7</b> 6 m            |
|         |                  |       |                           |                   |                         |           | 設定狀態                                        | 是否啟用                      |
|         | 自取               |       | 預設值: 0                    | 無限制               | -                       |           | 設定狀態                                        | 走 召 版 用<br>是 否            |
|         | 自取<br>宅配         |       | 預設值: 0<br>自定義: 0          | 無限制               | •                       |           | <b>設定狀態</b><br>完成<br>完成                     | 是否                        |
|         | 自取<br>宅配<br>黑貓常溫 | 翔翔商店  | 預設值:0<br>自定義:0<br>預設值:130 | 無現制<br>無限制<br>無限制 | -<br>-<br>張以辰 - 畫北市中正區延 | 平南路189號6樓 | 設定狀態           完成           完成           完成 | 走古政府<br>是 古<br>是 古<br>是 古 |

#### STEP 2: 配送方式設定

https://wms.iftek.com.tw/BE/ecShop/shipMethod

2.1 點擊「同步」將「物流方式」加入

2.2 批次新增

「物流商店」:代表物流的設定

「寄件人」:寄件出去時的顯示人員名稱(通常為公司名)

「寄件地址」:寄件出去時的顯示地址(通常為公司地址)

「單一訂單商品數量」:該商品於一個物流包裹中,最大可容納之數量的預設值,建議以自家商店 大宗商品為依據設定

舉例:當寄送的為體積較大的商品,例如斗笠可能一個包裹中,僅能放置一個,此時設定為1,若為 小型物品,例如螺絲釘,則可以設定為無限制

2.3 記得要啟用服務

合併下單:是否可以與其他商品一同購買。用途:若該商品較大或需要單獨寄送時,可以使用 單一訂單數量:同STEP 2 可以寄送的大小

| 下架     | 架中              | 2021-07-11 × 🗂 00:00 | $\times$ (O) | 2099-12-31 × 🛱 | 23:59 × (0) |
|--------|-----------------|----------------------|--------------|----------------|-------------|
| 電商商品設定 | Ĕ               |                      |              |                |             |
|        | 配送方式            | 合併下單                 |              | 單一訂單數量         |             |
|        | 自取              | 是否                   |              | 無限制            |             |
|        | 宅記              | 是否                   |              | 無限制            |             |
|        | 黑貓常邊            | 是否                   |              | 無限制            |             |
|        | 7-11            | 是否                   |              | 無限制            |             |
|        | 全家              | 是否                   |              | 無限制            |             |
| •      | 萊爾富             | 是否                   |              | 無限制            |             |
|        | OK MART         | 是否                   |              | 無限制            |             |
| 商品屬性   |                 |                      |              |                |             |
| 衣長(單骥) | <b>涎巒風格(羅旗)</b> |                      | 細分風格(多調)     | 圖案(名)          | 页)          |

## 電商購物車(前台篇)

以下採用 Aroy 為案例

1. 訂購時,針對冷藏與冷凍會另外區分為兩個tab,不得與一般常溫的商品一同訂購

|                                                                                                    | Q、搜尋商品        |                       |           | 🙁 Yu H         | Hsiang 登出 | 📌 ਸ਼ੂ              |
|----------------------------------------------------------------------------------------------------|---------------|-----------------------|-----------|----------------|-----------|--------------------|
| 1<br>確認購物車<br>一般(1)                                                                                | 黑貓冷藏(1)       | <b>2</b><br>付款方式      | 3<br>購買資言 | R              |           | <b>4</b><br>送出     |
| 分享碼                                                                                                | 客用<br>側邊開岔大寬褲 | 優惠<br>規格<br>XXS、東白色 ~ | 数量        | 購買折扣           | 總計        |                    |
| ● <u> <u> </u> <u> </u> <u> </u> <u> </u> <u> </u> <u> </u> <u> </u> <u> </u> <u> </u> <u></u></u> | NT\$123       |                       | 剩餘10件     |                | 4210      |                    |
|                                                                                                    |               |                       | 共2件       | 商品,商品金額<br>總金額 |           | NT\$246<br>NT\$246 |
|                                                                                                    |               |                       |           |                |           | 結帳                 |

2. 接下按下結帳時,無法選擇不符合限制之物流方式

|                                                                                                    | Q、 搜尋商品                                                              |                               | ② Yu Hsiang 登 |
|----------------------------------------------------------------------------------------------------|----------------------------------------------------------------------|-------------------------------|---------------|
|                                                                                                    |                                                                      |                               |               |
| (信用卡付款                                                                                                 |                                                                      |                               |               |
| ④ 銀行ATM付款                                                                                              | k                                                                    |                               |               |
| 2 超商條碼繳費                                                                                               | t                                                                    |                               |               |
| 2 超商代碼繳費                                                                                               | tr<br>V                                                              |                               |               |
| 0 現場付款                                                                                                 |                                                                      |                               |               |
| 貨到付款                                                                                                   |                                                                      |                               |               |
|                                                                                                    |                                                                      |                               |               |
|                                                                                                    | 每注選擇的頂                                                               | 日,原田为不符合络台铅宁的阻制。              |               |
| 寄送方式                                                                                                   | 無法選擇的項<br>例                                                          | 目,原因為不符合後台設定的限制<br>列如:寄送的數量限制 |               |
| 寄送方式                                                                                                   | 無法選擇的項<br><i>例</i>                                                   | 目,原因為不符合後台設定的限制<br>刘如:寄送的數量限制 |               |
| 寄送方式                                                                                                   | 無法選擇的項<br><i>例</i>                                                   | 目,原因為不符合後台設定的限制<br>列如:寄送的數量限制 |               |
| 寄送方式<br>宅配<br>系貓常溫 OK MART                                                                             | 無法選擇的項<br>例                                                          | 目,原因為不符合後台設定的限制<br>列如:寄送的數量限制 |               |
| <b>寄送方式</b> <ul> <li>● 宅配</li> <li>● 黒貓常選</li> <li>● OK MART</li> <li>● 茨爾富</li> </ul>                 | 無法選擇的項<br>伤<br>商品材積/合併下單限制無法使用<br>商品材積/合併下單限制無法使用                    | 目,原因為不符合後台設定的限制<br>刊如:寄送的數量限制 |               |
| <b>寄送方式</b> <ul> <li>● 宅配</li> <li>● 黒貓常溫</li> <li>○ OK MART</li> <li>○ 茨爾富</li> <li>○ 7-11</li> </ul> | 無法選擇的項<br>例<br>商品材額/合件下單限制無法使用<br>商品材額/合件下單限制無法使用<br>商品材額/合件下單限制無法使用 | 目,原因為不符合後台設定的限制<br>刘如:寄送的數量限制 |               |

# 電商購物車(後台篇)

以下採用 Aroy 為案例

### <u>「列印」1.</u>綠界後台, 2.Very1 後台

| com.tw/Frame/Ir            | ıdex                                                                                                    |                                                                                                    |                                                                                                    |                                                                                                    |                                                                                                    | ☆                                                                                                    |                                                                                                    | <u>@</u>                                                                                                    | nPrivate 🤰 …                                                     |
|----------------------------|----------------------------------------------------------------------------------------------------|----------------------------------------------------------------------------------------------------|----------------------------------------------------------------------------------------------------|----------------------------------------------------------------------------------------------------|----------------------------------------------------------------------------------------------------|----------------------------------------------------------------------------------------------------|----------------------------------------------------------------------------------------------------|----------------------------------------------------------------------------------------------------|------------------------------------------------------------------|
|                            |                                                                                                    |                                                                                                    |                                                                                                    | 。<br>構善説明                                                                                                    | 服務申請                                                                                                    | 特約會員<br>合約商議                                                                                                    |                                                                                                    | ●●●●●●●●●●●●●●●●●●●●●●●●●●●●●●●●●●●●                                                                                                    | 象:(02) 2655-1775<br>20:00,假日09:00~18:00<br>青使用 客服線上回報            |
| <b>刃流管理</b><br>界帳戶可建單額度不足  | 時將無法建立訂單                                                                                                    |                                                                                                    |                                                                                                    |                                                                                                    |                                                                                                    |                                                                                                    |                                                                                                    |                                                                                                    |                                                                  |
| 次管理 - 批次列日<br>次列印托運單功能提供   | <b>印託運單</b><br>對象:宅配、B2C大宗寄創                                                                                | 會超商取貨-各超商、C2C超商                                                                                                    | 門市寄/取貨(店到店)-全                                                                                                    | È家超商、7-                                                                                                    | ELEVEN                                                                                                    | 萊爾富、OK                                                                                                    | 涩商                                                                                                    |                                                                                                    |                                                                  |
| 查詢區間                       | 2023-07-31 至<br>2023-08-07                                                                                  | 物流廠商                                                                                                    | 全家超商(店到店)                                                                                                    |                                                                                                    | ~ #                                                                                                    | ₹界物流訂單<br>編號                                                                                                    | 請輸入級界特                                                                                                    | 勿流訂單編號                                                                                                    |                                                                  |
| 廠商訂單編號                     | 請輸入廠商訂單編號                                                                                                   | 列印狀態                                                                                                    | 未列印 ~                                                                                                    |                                                                                                    | 4                                                                                                    | 發展示筆數                                                                                                    | 10筆                                                                                                    | ~                                                                                                    |                                                                  |
| 訂單排序顯示                     | 訂單時間 ~                                                                                                    |                                                                                                    |                                                                                                    |                                                                                                    |                                                                                                    |                                                                                                    |                                                                                                    |                                                                                                    |                                                                  |
|                            |                                                                                                    |                                                                                                    |                                                                                                    |                                                                                                    |                                                                                                    |                                                                                                    |                                                                                                    | 查詢                                                                                                    |                                                                  |
|                            |                                                                                                    |                                                                                                    |                                                                                                    | _                                                                                                    |                                                                                                    |                                                                                                    | STE                                                                                                    | P 2                                                                                                    |                                                                  |
|                            |                                                                                                    |                                                                                                    |                                                                                                    |                                                                                                    | 預                                                                                                    | 戰列印                                                                                                    |                                                                                                    | 列印                                                                                                    |                                                                  |
| 列印 <sub>2</sub><br>全選 取消全選 | 訂單時間                                                                                                    | 廠商訂單編號                                                                                                    | 綠界物流訂單編號                                                                                                    | 物                                                                                                    | 流廠商                                                                                                    | 配送編                                                                                                    | 號/託運單號                                                                                                    | 列印狀態                                                                                                    |                                                                  |
|                            |                                                                                                    |                                                                                                    | 無資料                                                                                                    |                                                                                                    |                                                                                                    |                                                                                                    |                                                                                                    |                                                                                                    |                                                                  |
|                            |                                                                                                    |                                                                                                    |                                                                                                    |                                                                                                    |                                                                                                    |                                                                                                    |                                                                                                    |                                                                                                    |                                                                  |
|                            |                                                                                                    |                                                                                                    |                                                                                                    |                                                                                                    |                                                                                                    |                                                                                                    |                                                                                                    |                                                                                                    |                                                                  |
|                            |                                                                                                    |                                                                                                    |                                                                                                    |                                                                                                    |                                                                                                    |                                                                                                    |                                                                                                    |                                                                                                    |                                                                  |
|                            | 20m.tw/Frame/Irr<br>7)流管理<br>(準備一可建單額度不足<br>次管理 - 批次列印<br>定詞區間<br>慶商訂單編號<br>訂單排序顯示<br>2<br>到印<br>全選<br>取消全選 | 200m.tw/Frame/Index         Di流管理         Y##戶可建單額度不足時將無法建立訂單         次管理 - 批次列印託運單         次明電面       2023-07-31 至         室吻區面       2023-08-67         廠商訂單編號       課給人廠商訂單編號         訂單排序顯示       訂單時間         文印<       至         繁白       訂單時間         文印       (1) 單時間         2023-08-07       (1) 單時間 | 2007.tW/Frame/Index         Di流管理         YMEP可建草商度不足時將無法建立訂單         次管理 - 批次列印託運單         次9四 ②       2023-07.31 至         查询医問 ②       2023-08-07 秒流廠商         廠商訂單編號       列和狀態         訂單排序顯示       訂單時間 ○         第二章       物流廠商         資源區間 ②       2023-08-07 ○         廠商訂單編號       列印狀態         訂單時間 ○       ○ | 2001.tW/Frame/Index         Di加管理         Pipe @ 2023-07.31 至         2023-08-07         物流廠商         2023-08-07         方町単排序顯示         11單排序顯示         11單時間         ※         2023-08-07         第金丸車商打單編號         月中以然         東非序顯示         11單時間         ※         第四副         11單時間         第四副         東京科 | Som.tw/Frame/Index         A           Com.tw/Frame/Index         Frame/Index           Frame/Index         Frame/Index           Differen         Frame/Index           Com.tw/Frame/Index         Frame/Index           Differen         Frame/Index           Com.tw/Frame/Index         Frame/Index           Com.tw/Frame/Index         Frame/Index           Com.tw/Frame/Index         Frame/Index           Com.tw/Frame/Index         Frame/Index           Com.tw/Frame/Index         Frame/Index           Com.tw/Frame/Index         Frame/Index           Com.tw/Frame/Index         Frame/Index           Com.tw/Frame/Index         Frame/Index           Com.tw/Frame/Index         Frame/Index           Com.tw/Frame/Index         Frame/Index           Com.tw/Frame/Index         Frame/Index           Com.tw/Frame/Index         Frame/Index           Com.tw/Frame/Index         Frame/Index           Com.tw/Frame/Index         Frame/Index | com.tw/Frame/Index         AP         C           Example         File         File | com.tw/Frame/Index       AP C 公         Main C 公       Main C 公         Main C 公       Main C 公 | com.tw/Frame/Index       A C 公 印 全         A C 公 印 全         A C 公 印 全         A C 公 印 全         A C 公 印 全         A C 公 印 全         A C 公 印 全         A C 公 印 全         A C 公 印 全         A C 公 印 全         A C 公 印 全         A C 公 印 全         A C 公 印 全         A C 公 印 全         A D A D D D D D D D D D D D D D D D D D | Com.tw/Frame/Index     A G G D G G O G G G G G G G G G G G G G G |

| ← C                | itek.com.tw       | /BE/ecShop/ship |                  |                     |            |             |                                             | A <sup>N</sup> | ् 🖈 (        | ⊅ ⁄≙ | æ |
|--------------------|-------------------|-----------------|------------------|---------------------|------------|-------------|---------------------------------------------|----------------|--------------|------|---|
| 行事曆date Callout 客戶 | 線上訊息              | 訂單 商品 技術人員      | 人事 財會 庫存 文作      | 牛管理 個人表單管理          | 行銷 LINE 電商 | i作業 電商基本設定  | 佈告系統 公司設定 系統管理                              | 統計報表 Very1系統管理 | ଜ            |      |   |
|                    | 部門                |                 |                  |                     |            |             |                                             |                |              |      |   |
|                    | 總公司               |                 | • 全選             |                     | ×          | •           |                                             |                |              |      |   |
|                    | 揀貨人員 <sup>*</sup> |                 |                  |                     |            |             |                                             |                |              |      |   |
|                    | 請選擇               |                 | -                |                     |            |             |                                             |                |              |      |   |
|                    |                   |                 |                  |                     |            | <b>土</b> 下載 |                                             |                |              |      |   |
|                    |                   |                 |                  |                     |            |             |                                             |                |              |      |   |
|                    | 尚未出貨              | (13) 已出貨(3)     | 已配達(3) 尚未通知取     | 貸(39) 已通知取貨(i       | 7) 取貨完成(4) | 退貨處理中(3)    | 退貨完成(1)                                     |                |              |      |   |
|                    |                   | 訂單編號            | 訂單會員             | 自取/寄送               | 內容物        | 通知狀態/方式     | 建立人員/會員/時間                                  | 異動人員/會員/時間     |              |      |   |
|                    |                   | 202308022989361 | 章乙寢(450023)      | 寄送<br>901518517491  | 外带紙袋 X 1   | -           | 會員: 章乙胺(450023)<br>2023-08-02 11:50:37      | -              | 宣看歷程 ⊖ 列印 取件 | ~    |   |
|                    | Ø                 | 202308042992031 | 章乙震(450023)      | 寄送<br>23N4B10308104 | 外帶紙袋 X 3   | -           | 會員: 章乙宸(450023)<br>2023-08-04 11:10:32      | -              | 查看歷程         | ×    |   |
|                    |                   | 202308042992141 | 許馨云 (同事)(363196) | 寄送                  | 外带纸袋 X 1   |             | 會員: 許餐云 (同事)(363196)<br>2023-08-04 12:10:59 |                | 查看歷程         | ~    |   |

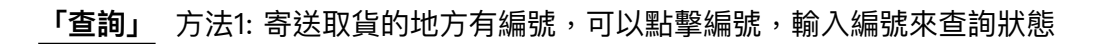

| <b>揀貨人員</b> *<br>請選擇 |                 | Ŧ            |                    |             |             |                                        |                                |                                   |
|----------------------|-----------------|--------------|--------------------|-------------|-------------|----------------------------------------|--------------------------------|-----------------------------------|
|                      |                 |              |                    |             | 土下载         |                                        |                                |                                   |
| 尚未出貨(12)             | 已出貨(4)          | 已配達(1) 尚未通知耳 | 双貨(39) 已通知取1       | 邊(7) 取貨完成(4 | 4) 退貨處理中(3) | 退貨完成(1)                                |                                |                                   |
|                      | 訂單編號            | 訂單會員         | 自取/寄送              | 內容物         | 通知狀態/方式     | 建立人員/會員/時間                             | 異動人員/會員/時間                     |                                   |
|                      | 202308012988311 | 章乙废(450023)  | 寄送<br>13203019553  | 外帶紙袋 X 5    | ·           | 會員: 章乙炭(450023)<br>2023-08-01 15:04:47 | 人員: 張鉉翔<br>2023-08-01 17:03:29 | <b>宣者歷程</b><br>日 列印<br>取件完成<br>寄出 |
|                      | 202308022989361 | 章乙度(450023)  | 寄送<br>901518517491 | 外帶紙袋 X 1    |             | 會員: 章乙度(450023)<br>2023-08-02 11:50:37 |                                | 重有燃程<br>合 列印 ✓<br>取件              |
|                      |                 |              |                    | •           | 1 2         |                                        |                                |                                   |

### <u>「查詢」</u> 方法2: 綠界後台

| 綠界廠商管理後台                     |                        |                     |             |       |               | [ <b>〕〕</b><br>權益說明 服務申 | 請 特約會員 名<br>合約商議 |     | 日日<br>7日。<br>殿 官網 | 綠界客服專線:(0<br>平日 09:00~20:00<br>非服務時間請使用 | 2) 2655-1775<br>,假日09:00~18:00<br>!客服線上回報 |
|------------------------------|------------------------|---------------------|-------------|-------|---------------|-------------------------|------------------|-----|-------------------|-----------------------------------------|-------------------------------------------|
| <b>八分糖</b> 登出                | 訂單時間                   | ~ 2023-07           | -31 至 2023- | 08-07 | 廠商訂單編         | <b>號</b> 請輸入            |                  | 緣界  | 物流訂單編號            | 請輸入                                     |                                           |
| 系統開發管理                       | 配送編號 / 托運單             | <b>B號</b> 訪輸入       |             |       | 交貨便代碼 / 店至    | <b>川店編號</b> 請輸入         |                  |     | 物流廠商              | 請選擇                                     | ~                                         |
| 物流管理 🗸 🗸                     | 純配送 / 貨到付              | 款請選擇                |             | ~     | 物流狀況          | 請選押                     | · ~              | 託選  | 一段標 /<br>【單列印狀態   | 請選擇                                     | ~                                         |
| 對帳查詢 STEP 1                  | 收件人姓名                  | 請輸入                 |             |       | 物流費用是否        | <b>異動</b> 請選招           | I ~              | 每   | 頁顯示筆數             | 10筆                                     | ~                                         |
| 22 123 AT 目 2019<br>批次列印託運單號 | 訂單狀態                   | 未封存                 |             | ~     | 訂單排序顯         | 〒 前単語                   | 間 ~              | 1   | 圈存狀態              | 全部                                      | ~                                         |
| 批次上傳出貨訂單                     | 溫層                     | 請選擇                 |             | ~     |               |                         |                  |     |                   |                                         |                                           |
|                              | 出資訂單建立 下<br>小計 筆数:4筆 物 | ·戴CSV檔<br>]流費用:333元 |             |       |               |                         |                  |     |                   | 每頁顯                                     | 示筆數: 10筆                                  |
|                              | 訂單時間                   | 廠商訂單編號              | 綠界物流訂單編號    | 訂單金額  | 物流廠商          | 服務名稱                    | 純配送 / 貨到付款       | 、温層 | 物流淌               | 犬態 🕜                                    | 貨態最後更新                                    |
|                              | 2023-08-04 11:10:33    | 202308042992031     | 31353800    | 58    | 萊爾富(店到店)      | 超商門市寄/取貨                | 純配送              | 常溫  | 檔案(               | 專送成功                                    | 2023-08-04                                |
|                              | 2023-08-02 11:50:37    | 202308022989361     | 31319798    | 131   | 黑貓宅急便         | 宅配                      | 純配送              | 常溫  | 訂單上               | 傳處理中                                    | 2023-08-02                                |
|                              | 2023-08-01 15:04:47    | 202308012988311     | 31304390    | 70    | 全家超商(店到店)     | 超商門市寄/取貨                | 純配送              | 常溫  | 到店尚未取貨            | ,簡訊通知取件                                 | 2023-08-02                                |
|                              | 2023-08-01 14:40:06    | 202308012988281     | 31303879    | 70    | 7-ELEVEN(交貨便) | 超商門市寄/取貨                | 貨到付款             | 常溫  | 消費者               | 成功取件                                    | 2023-08-04                                |
|                              |                        |                     |             |       | .(            |                         |                  |     |                   |                                         |                                           |

## 電商退貨流程(前後台篇)

### 僅有黑貓 C2C (運費:)

#### 前台驅動

| AROY                         | Q、搜尋商品                                        |                         | ② 章乙宸 登出 ♡ § |
|------------------------------|-----------------------------------------------|-------------------------|--------------|
|                              | 我要退                                           | 皆: 202308012988281      |              |
| 退貨商品                         |                                               |                         |              |
| 外帶紙袋                         |                                               |                         | $\checkmark$ |
| 退貨方式                         |                                               |                         |              |
| 黑貓宅配                         |                                               |                         | ~            |
| 張以辰                          |                                               |                         |              |
|                              |                                               |                         |              |
| 黑貓收件地址*                      |                                               |                         |              |
| 臺北市                          |                                               | > 郷鎮市區                  | $\vee$       |
| 道路街名                         |                                               |                         | $\checkmark$ |
| 巷/弄/號/樓(詳細資                  | [記]                                           |                         |              |
| 描述原因                         |                                               |                         |              |
| 請選擇                          |                                               |                         | $\vee$       |
| 輸入留言                         |                                               |                         |              |
|                              |                                               |                         |              |
| 主意事項:                        |                                               |                         |              |
| 當您的退貨商品為組合活動<br>目前實體商品退貨方式僅接 | 優惠,而退件後的商品未達活動條件時,該商<br>受客戶郵寄或送至店家門市,運費由客戶自行; | 品會以原價計算。<br>負擔,造成不便請見諒。 |              |

### 後台管理

| in any                     | 訂單編號        | 接單分店      |           |   |
|----------------------------|-------------|-----------|-----------|---|
| AROY阿羅伊 泰式料理 BusinessVery1 | × •         | 請選擇       | • 請選擇     |   |
| 查詢已處理的商品                   |             |           |           |   |
| 是                          | 香           |           |           |   |
| 商品類別                       |             |           |           |   |
| 搜尋商品類別                     | ٩           |           |           |   |
| 請選擇                        | •           |           |           |   |
| 丁華建立日期(起)                  | 訂單建立日期(迄)   | 趣貨申請日期(起) | 退貨申請日期(迄) |   |
|                            | <b>D</b>    | <b>•</b>  | Ċ         | Ö |
|                            |             | 查拘        |           |   |
|                            |             |           |           |   |
|                            |             |           |           |   |
|                            |             |           |           |   |
| 尚未處理(1) 選送                 | 中(0) 已抵遽(0) |           |           |   |